# Installation des caméras IP

## 1 Configurer la caméra

La première étape consiste à connecter votre caméra sur votre réseau local.

- Branchez l'alimentation sur le secteur, puis branchez le connecteur sur la caméra,
- Connectez la caméra à l'aide d'un câble RJ45 et reliez-le soit à votre Hub/Switch, soit directement sur la box ADSL.
- Insérez le CD-ROM fourni dans votre PC, puis exécutez le programme Bsearch\_en.

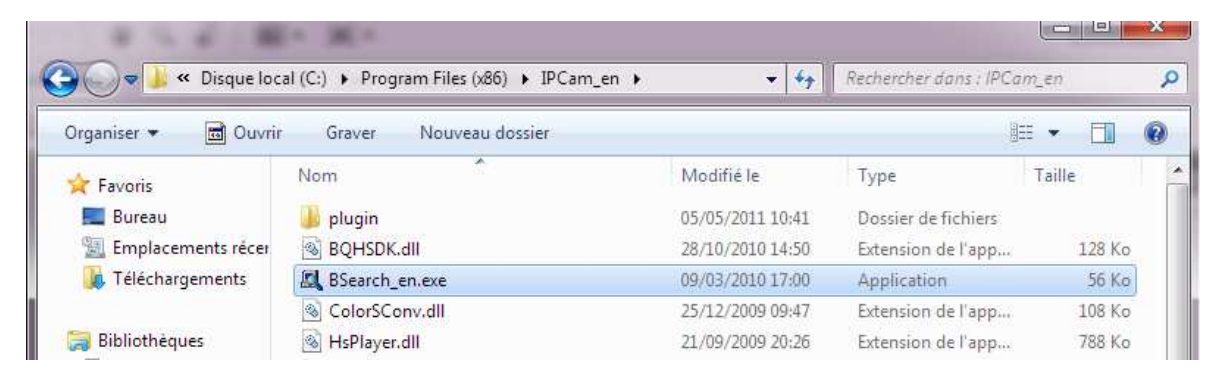

- Dans la fenêtre qui vient de s'ouvrir, cliquez sur le bouton «Search (F3)».

| cal PC informatio | n:      |                     | Device information:                                                                                                    |
|-------------------|---------|---------------------|----------------------------------------------------------------------------------------------------|
| etwork adapter:   | Realter | k PCIe GBE Family C | Device name:                                                                                                    |
| IP address:       | 192.16  | 58.1.11             | Sys. FirmwareVer:                                                                                                    |
| Subnet mask       | 255.25  | 55.255.0            | App, FirmwareVer:                                                                                                    |
| Gateway:          | 192.16  | 58.1.254            | IP config.: Set IP automatically                                                                                                    |
| DMS1              | 212 27  | 7 53 252            | IP address(j):                                                                                                    |
| DNS2              | 212.21  | 7 54 252            | Subnet mask(U):                                                                                                    |
| 191955            |         |                     | Gateway(G):                                                                                                    |
| evice list:       |         | 0 pcs               | DNS1( <u>D</u> ):                                                                                                    |
| No. Devic         | eName   | DeviD               | Http port(P): 80                                                                                                    |
|                   |         |                     | Authentication:<br>Account for watching:<br>Password for watching:                                                                            |
|                   |         |                     | Update(F5)                                                                                                    |
| 4                 | m       |                     | Tips:<br>1> This tool is only used within LAN,<br>pc and device is within the same subnet.<br>2> Only the legit user can update device inform |

| ocal PC informatio | n:                                                                                                    | Device information:                                              |                      |
|--------------------|----------------------------------------------------------------------------------------------------|------------------------------------------------------------------|----------------------|
| Network adapter:   | Realtek PCIe GBE Family C 👻                                                                                    | Device name:                                                     |                      |
| IP address:        | 192.168.1.11                                                                                                   | Sys. FirmwareVer:                                                |                      |
| Subnet mask        | 255.255.255.0                                                                                                  | App. FirmwareVer:                                                |                      |
| Gateway;           | 192.168.1.254                                                                                                  | IP config.:                                                      | Set IP automatically |
| DNS1:              | 212 27 53 252                                                                                                  | IP address(]):                                                   | (4 a) (4             |
| DNS2               | 212.27.54.252                                                                                                  | Subnet mask( <u>U</u> ):                                         | 3 A A                |
| 104255             | The second second second second second second second second second second second second second second second s | Gateway(G):                                                      | 3 8 3                |
| evice list:        | 1 pcs                                                                                                    | DNS1(D):                                                         | a a a                |
| No. Device         | eName DeviD                                                                                                    | Http port(P): 8                                                  | 0                    |
|                    |                                                                                                    | Authentication:<br>Account for watching<br>Password for watching | r:                   |
|                    |                                                                                                    |                                                                  | Update(F5)           |
|                    |                                                                                                    | → Tips:<br>1> This tool is only u                                | ised within LAN,     |

- La caméra apparaît dans Device List.

- Cliquez sur la caméra qui vient de s'afficher.

Dans la partie droite de la fenêtre, Vous allez trouver les informations réseau par défaut et pouvoir les modifier en fonction de votre propre réseau local.

| ork adapter:          |                                                                          |                                                                                                    | Device information:                                                                                                    |                                                                                                    |
|-----------------------|--------------------------------------------------------------------------|----------------------------------------------------------------------------------------------------|----------------------------------------------------------------------------------------------------|----------------------------------------------------------------------------------------------------|
|                       | Realte                                                                   | k PCIe GBE Family C 👻                                                                                | Device name:                                                                                                    | D02ebfx                                                                                                    |
| IP address:           | 192.10                                                                   | 68.1.11                                                                                              | Sys. FirmwareVer:                                                                                                    | 21.37.2.37                                                                                                    |
| ubnet mask            | 255.2                                                                    | 55.255.0                                                                                             | App, FirmwareVer:                                                                                                    | 0.0.4.17                                                                                                    |
| Gateway: 1<br>DNS1: 2 |                                                                          | 68.1.254                                                                                             | IP config.:                                                                                                    | Set IP automatically                                                                                                    |
|                       |                                                                          | 7.53.252                                                                                             | IP address(j):                                                                                                    | 192 . 168 . 1 . 101                                                                                                    |
| DNS2                  | 212.2                                                                    | 27.54.252<br>Gateway(G):                                                                             | Gateway(G):                                                                                                    | 192 . 168 . 1 . 254                                                                                                    |
| e list:               |                                                                          | 1 pos                                                                                                | DNS1( <u>D</u> ):                                                                                                    | 192 . 168 . 1 . 254                                                                                                    |
| o. Device             | Name                                                                     | DeviD                                                                                                | Http port(P):                                                                                                    | 8081                                                                                                    |
|                       |                                                                          |                                                                                                    | Account for watch<br>Password for watch                                                                                                    | ing: admin<br>ching: •••••<br>Update(F5)                                                                                                    |
|                       | Ibnet mask<br>Gateway<br>DNS1:<br>DNS2<br>e list:<br>0. Device<br>002ebt | ibnet mask 255.24<br>Gateway: 192.14<br>DNS1 212.2<br>DNS2 212.2<br>a list:<br>DeviceName<br>002ebfx | Johnet mask         255.255.255.0           Gateway:         192.168.1.254           DNS1:         212.27.53.252           DNS2:         212.27.54.252           slist:         1 pcs           D.         DeviceName         DevID           002ebfx         00B800012F3C | Jonet mask         255.255.255.0           Geteway         192.168.1.254           DNS1         212.27.53.252           DNS2         212.27.54.252           e list:         1 pcs           D         DeviceName           DeviceName         DevID           002ebfx         00B800012F3C |

- Avant de modifier ces valeurs, il vous faut connaître les adresses IP de votre réseau local. L'adresse IP de la caméra doit être une adresse non utilisée sur votre réseau. Les valeurs utilisées dans l'exemple ci-dessus devraient fonctionner dans la majorité des cas. Dans le cas contraire, il sera nécessaire de se documenter sur les adresses utilisées sur votre réseau.
- A la première utilisation, la section Authentification devrait contenir les valeurs suivantes : Account for watching : admin Password for watching : 123456
- Lorsque les paramètres ont été entrés, cliquez sur le bouton *Update (F5)*, puis attendez une vingtaine de secondes pour que la caméra redémarre,

#### 2 Accéder à la caméra avec un navigateur web

- Lancez votre navigateur favori, puis dans la barre d'adresse, entrez l'adresse IP de la caméra sans oublier le port, séparés par «:»

| http://192.168.1.101:8081/ - Windows Internet Explorer                                                                                                    |       |
|----------------------------------------------------------------------------------------------------|-------|
| 🕒 💭 🗢 🙋 http://192.168.1.101:8081/                                                                                                    |       |
| ☆ Favoris ☆ Favoris \% Favoris \% Favoris \% Favoris \% Favoris \% Favoris \% Favoris \% Favoris \% Favoris \% Favoris \% Favoris \% Favoris \% Favoris \% Favoris \% Favoris \% Favoris \% Favoris \% Favoris \% Favoris \% Favoris \% Favoris \% Favoris \% Favoris \% Favoris \% Favoris \% Favoris \% | å • ₪ |
| Web Images Vidéos Maps Actualités Shopping Gmail plus -                                                                                                    |       |

Pour certains navigateurs, comme Internet Explorer, il est nécessaire de faire précéder l'adresse par «http://»

La fenêtre d'authentification vous demande les codes d'accès pour accéder à la caméra.
 A moins que vous ne les ayez modifiés, vous entrerez ici *admin* puis 123456 pour le mot de passe.

| ecurite de Win                                | dows                                                                                                    |
|-----------------------------------------------|----------------------------------------------------------------------------------------------------|
| Le serveur 19<br>nom d'utilisa                | 2.168.1.101 à l'adresse ipcamera_00B800012F3C requiert un<br>teur et un mot de passe.                                                             |
| Avertissemer<br>mot de passe<br>base sans cor | t : ce serveur requiert que votre nom d'utilisateur et votre<br>soient envoyés de façon non sécurisée (authentification de<br>nnexion sécurisée). |
|                                               | Nom d'utilisateur                                                                                                    |
|                                               | Mémoriser ces informations                                                                                                    |
|                                               | OK Annuler                                                                                                    |

- Une fois authentifié, voici l'écran que vous devriez voir :

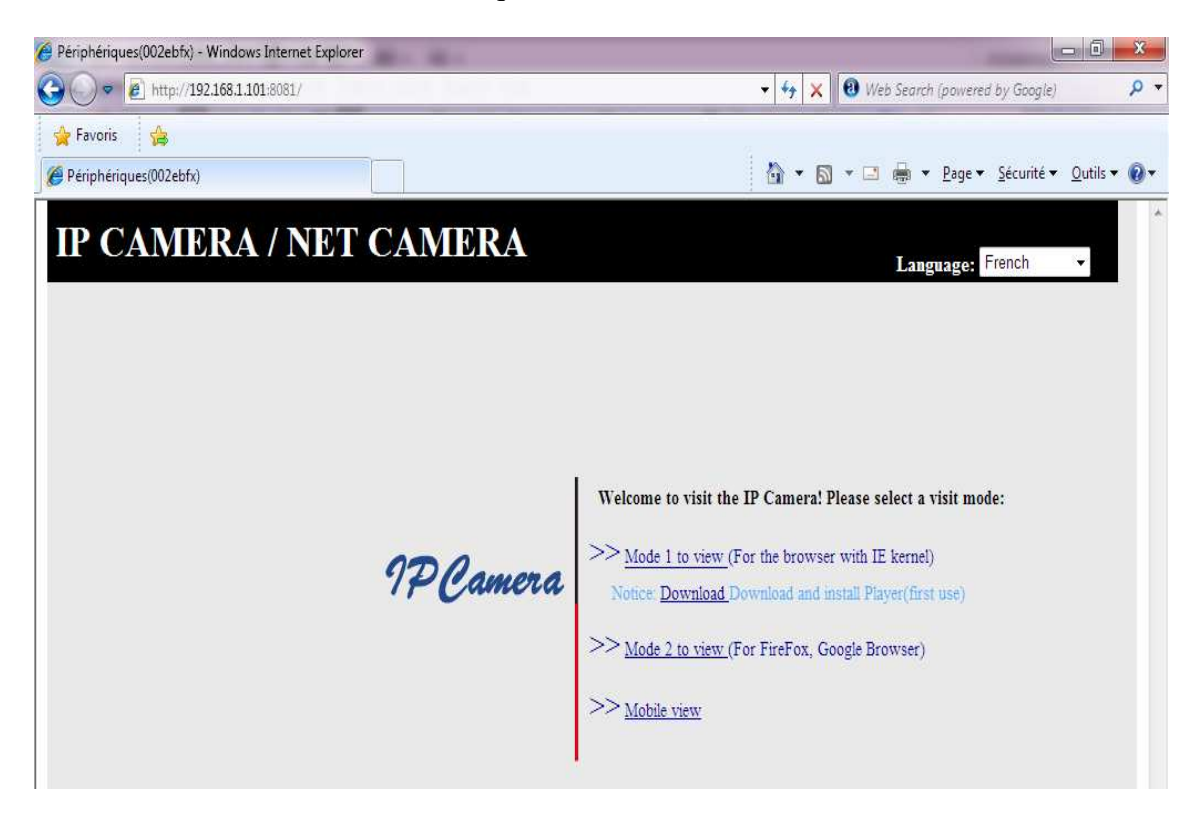

Si vous utilisez *Internet Explorer*, il est nécessaire d'installer un plug-in. Pour cela cliquez sur *Download*, juste en dessous du mode 1.

Si vous utilisez u autre navigateur, cliquez sur Mode 2 to view.

- Vous avez maintenant le contrôle de votre caméra.

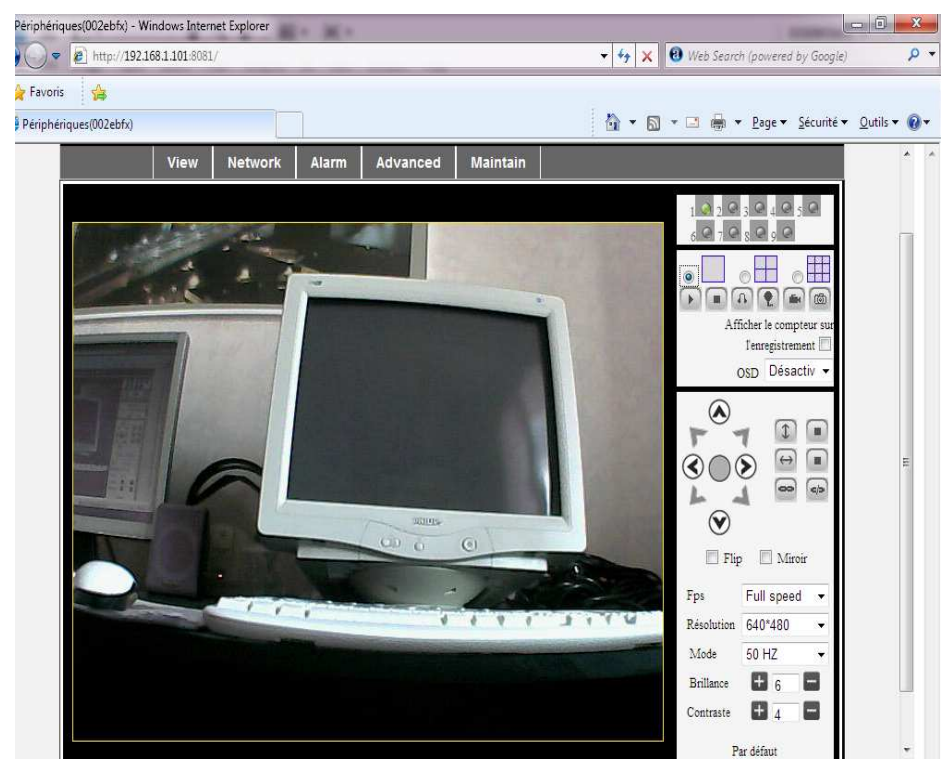

## 3 Accéder à la caméra avec IPCMonitor

IPCMonitor est une application pour Windows permettant de contrôler votre ou vos caméras IP sans avoir besoin d'un navigateur web.

- Insérez le CD-ROM fourni dans le lecteur, puis double-cliquez sur *IPCMonitor\_en\_v1.0.0.21*.

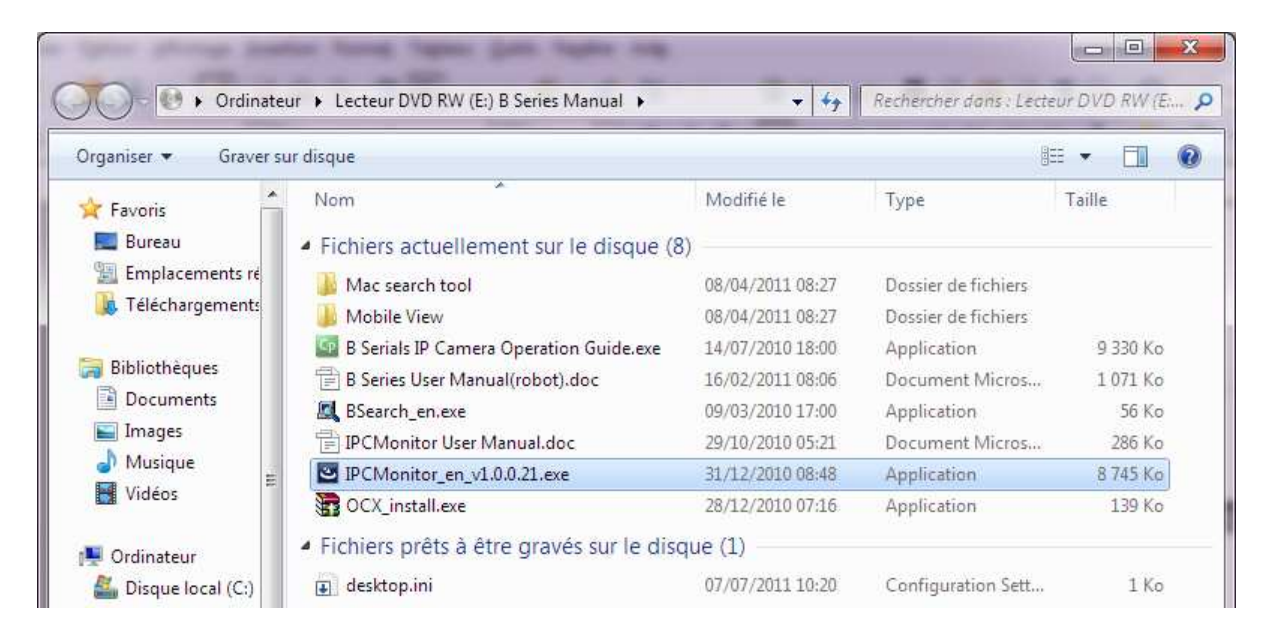

- Suivez les instructions jusqu'à la fin de l'installation.
- Sur votre bureau, vous trouverez l'icône du programme venant d'être installé.

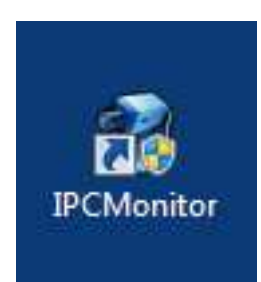

- Lancez l'application. Vous obtiendrez l'écran suivant :

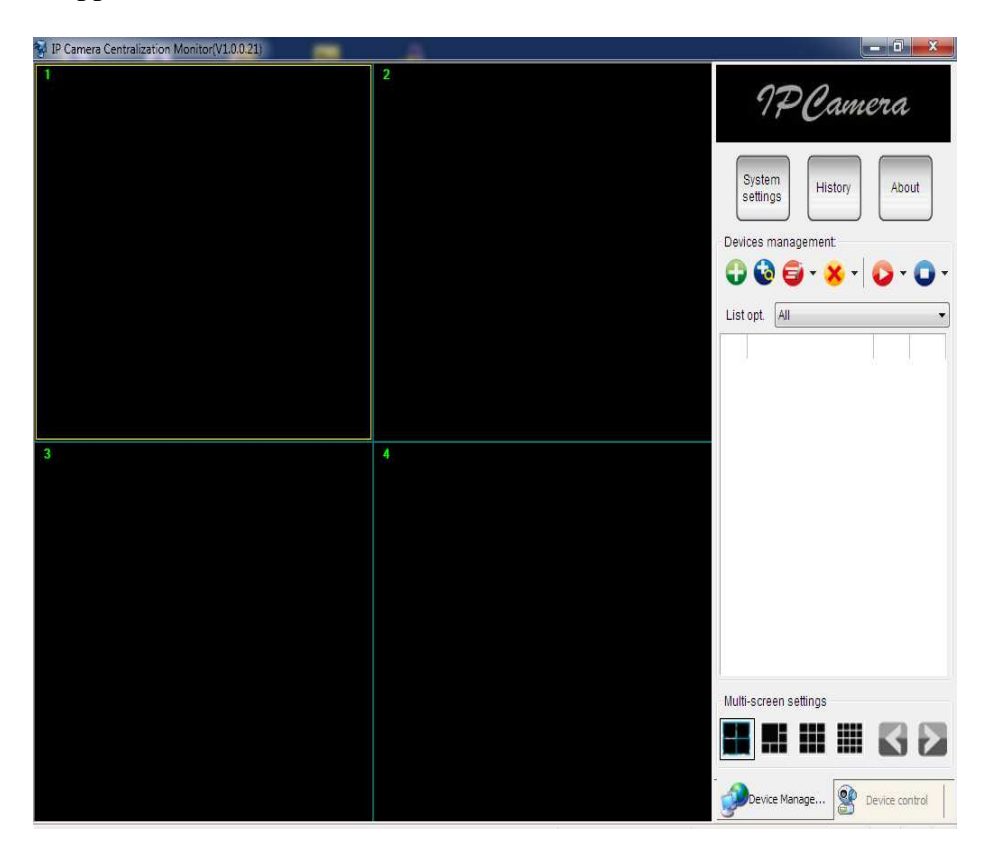

L'étape suivante consiste à déclarer les caméras accessibles à votre système. Pour cela, cliquez sur l'icône ronde « + ». Une fenêtre de configuration apparaît :

| 🙀 IP Camera Centralization Monitor(V1.0.0.21) |                                                 |
|-----------------------------------------------|-------------------------------------------------|
| 2                                             | 1P Camera                                       |
| Add device info<br>Device name <sup>1</sup> : | System Settings History About                   |
| General info Au                               | rm setting Record scheduling Series'(S):  Port* |
| Viewing<br>3                                  | g account:                                      |
|                                               |                                                 |
|                                               | Save Cancel Mutti-screen settings               |

- Entrez les valeurs comme vous l'avez fait lors de la première configuration avec Bsearch :

| Add device in      | fo                     |                   | ×      |
|--------------------|------------------------|-------------------|--------|
| Device <u>n</u> an | ne*: Caméra 1          |                   |        |
| General info       | Alarm setting          | Record scheduling |        |
|                    | Series*(S):            | B Series 🗸        | ]      |
|                    | Domain/ <u>I</u> P*:   | 192.168.1.101     |        |
|                    | <u>P</u> ort*:         | 8081              |        |
| Vie                | wing <u>a</u> ccount*: | admin             | ].     |
| View               | ing <u>p</u> assword*: | •••••             | 1      |
|                    |                        |                   |        |
|                    |                        | Save              | Cancel |
|                    |                        | Jarc              |        |

- Cliquez sur *Save* pour terminer la configuration de la caméra.
- Double cliquez le la nouvelle caméra ajoutée sur la liste de droite :

| IP Camera Centralization Monitor(V1.0.0.21) |                            |                                         |
|---------------------------------------------|----------------------------|-----------------------------------------|
| Coméra 1                                    | 2                          | 1PCamera                                |
|                                             |                            | System History About Devices management |
| AND LICE C                                  |                            |                                         |
|                                             |                            | List opt. All                           |
|                                             |                            |                                         |
| FR: 15.02FPS 💘 🛋 🗨                          |                            |                                         |
| 3                                           | 4                          |                                         |
|                                             |                            |                                         |
|                                             |                            |                                         |
|                                             |                            |                                         |
|                                             |                            | Multi-screen settings                   |
|                                             |                            |                                         |
|                                             |                            | Device Manage                           |
|                                             | Local IP: 192.168.1.11 Log | in date: 2011-09-15 16:21:03 Num        |

- Ajoutez autant de caméras que nécessaire.

### 4 Faire fonctionner la caméra en WiFi

Si le modèle de votre caméra le permet, voici comment configurer le WiFi.

- Connectez-vous à la caméra par le biais d'un navigateur Web, comme indiqué dans le chapitre 1.
- Cliquez sur l'onglet Network, puis sur le bouton de droite Configuration Wifi.

| Périphériques(002ebfx) - Windows Internet Explorer | -                         |                                                                   |
|----------------------------------------------------|---------------------------|-------------------------------------------------------------------|
| 🔆 💭 🗢 🙋 http://192.168.1.101.8081/                 |                           | <ul> <li>+ + ×</li> <li>Web Search (powered by Google)</li> </ul> |
| 👷 Favoris 🛛 🚖                                      |                           | 2                                                                 |
| 🖉 Périphériques(002ebfx)                           |                           | 🐴 👻 🗟 👻 🚍 🖶 👻 Page 🕶 Sécurité 🕶 Outils 🕶 (                        |
| 1PCamera                                           |                           | Redémarrage périphérique   Home                                   |
| View                                               | k Alarm Advanced Maintain |                                                                   |
|                                                    | Configuration Wifi        | Configuration de réseau basique                                   |
|                                                    |                           | Configuration Wifi                                                |
| Liste des reseau Wifi                              |                           | Configuration ADSL                                                |
| Activation Wifi                                    | Scan                      | Configuration UPnP                                                |
|                                                    | Envoyer Actualiser        | DDNS Settings                                                     |
|                                                    |                           | MSN Config                                                        |
|                                                    |                           |                                                                   |

- Cliquez maintenant sur le bouton Scan pour obtenir la liste des réseaux sans fil disponibles.
- La liste des réseaux s'affiche. Double-cliquez sur le routeur WiFi ou la Box vous appartenant.

Si l'opération de recherche n'aboutit pas, cliquez une seconde fois sur Scan.

| 🖉 Périphériques(002ebfx) - Windows Internet Explorer |                                                                                                    |                                 |
|------------------------------------------------------|----------------------------------------------------------------------------------------------------|---------------------------------|
| ⓒ                                                    | 👻 😽 🗙 🛛 🔁 Web Sear                                                                                             | ch (powered by Google) 👂 🔻      |
| 👷 Favoris 🛛 🤹                                        | a                                                                                                    |                                 |
| Périphériques(002ebfx)                               | 👌 • 🖾 • 🗆 🖶                                                                                                    | ▼ Page ▼ Sécurité ▼ Outils ▼ Ø▼ |
| 1PCamera                                             | Redémarrage périphéri                                                                                          | que Home                        |
| View Network                                         | Alarm Advanced Maintain                                                                                        |                                 |
|                                                      | Configuration Wifi                                                                                             | on de réseau hasique            |
| Tinto des viscon WEG                                 | [90e50e177b67] infra WPA/WPA2-PSK     FreeWift[9fe50e177b67] infra Aucun     [4e000e177b67] infra WPA/WPA2-PSK | guration Wifi                   |
| Liste des reseau with                                | FreeboxAl[00000e177b67] infra WPA/WPA2-PSK Config                                                              | uration ADSL                    |
|                                                      | Scan                                                                                                    | guration UPnP                   |
| Activation Wifi                                      |                                                                                                    | E NS Sattings                   |
| SSID                                                 | FreeboxAl                                                                                                    | to octainings                   |
| Cryptage                                             | WPA Personal (AES) 🔹 M                                                                                         | SN Config                       |
| Clé partagée                                         | abcdefghij                                                                                                    |                                 |
| E                                                    | nvoyer Actualiser                                                                                              |                                 |

- Entrez la clé partagée correspondant à celle de votre routeur WiFi.
- Cliquez sur Envoyer puis patientez 20 secondes pendant que la caméra redémarre.
- Débranchez le câble RJ45 de la caméra
- Débranchez l'alimentation de la caméra puis reconnectez la. La caméra va redémarrer et tenter de se connecter sur votre routeur WiFi ou votre Box.
- Après une trentaine de secondes, relancez votre navigateur et essayer de vous connecter de la même façon que lorsque la caméra était en mode filaire (RJ45).

### 5 Accéder à votre caméra depuis l'extérieur

Visualiser votre caméra depuis votre réseau local est une bonne chose, mais l'intérêt devient plus grand si vous pouvez l'utiliser en étant en dehors de chez vous.

Lorsque vous aurez accès à l'internet, vous pourrez surveiller votre habitation ou les locaux de votre entreprise à distance.

La configuration de cette fonctionnalité va cependant demander un peu d'efforts, mais cela n'est à faire qu'une seule fois.

Pour des raisons de sécurité évidentes, votre fournisseur d'accès ne permet pas aux internautes de se connecter sur les ordinateurs de votre réseau local. En d'autres termes, il n'est pas possible d'accéder à vos caméras à partir de «l'extérieur».

Votre fournisseur d'accès Internet vous laisse tout de même la possibilité d'accéder aux ordinateurs ou périphériques de votre réseau local, en paramétrant le routeur de votre box, mais cela reste à vos risques et périls en cas d'intrusion sur votre réseau local si le routeur n'est pas bien configuré.

Pour illustrer notre exemple, nous utiliserons une FreeBox, mais le principe reste le même pour les autres fournisseurs d'accès.

- Connectez vous à votre compte (<u>www.free.fr</u>, puis *Mon compte*).
- Entrez vos identifiants et mot de passe pour accéder aux options de votre compte

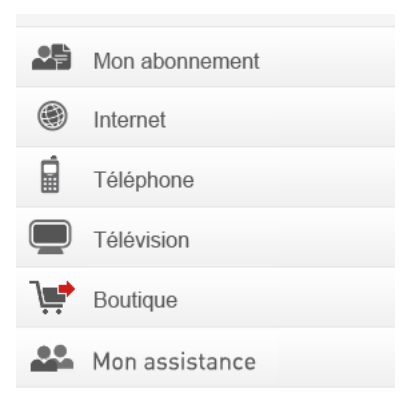

- Cliquez sur Internet, puis sur Configurer mon routeur Freebox

| Afficher mon Adresse IP     Estimer le débit de ma connexion                                                                       | <ul> <li>Réglage du ping (fastpath)</li> <li>Passer mon adresse IP en protocole IPv6</li> </ul> |
|----------------------------------------------------------------------------------------------------|-------------------------------------------------------------------------------------------------|
| <ul> <li>Configurer mon réseau WiFi Freebox (En savoir plus)</li> <li>Configurer mon routeur Freebox (En savoir plus)</li> </ul>   |                                                                                                 |
| <ul> <li>Mes autres fonctions : IPv6, Freephonie, SMTP sortant,<br/>diodes</li> <li>Protéger mon ordinateur avec McAfee</li> </ul> |                                                                                                 |

- Cochez la case *Vous souhaitez activer ce service*
- Le DHCP n'est pas utile à moins que vous en ayez besoin pour votre utilisation personnelle. Dans ce cas, la plage ne doit pas comprendre l'adresse ou les adresse IP de vos caméras.
- La redirection des ports (DNAT) est très importante puisque c'est elle qui va autoriser la redirection de l'extérieur (réseau global Internet) vers votre caméra.

Entrez les valeurs comme dans notre exemple ou en remplaçant par vos valeurs si vous n'avez pas utilisé les mêmes ports et adresses IP que dans notre exemple.

Si vous avez plusieurs caméras, il faudra nécessairement un port et une adresse différente pour chacune d'entre elles,

| ⇒ C      | https://adsl.free.fr/admin/fbxcfg/f | bxcfg.pl?id=5450820&idt=c19d1eb03 |
|----------|-------------------------------------|-----------------------------------|
|          |                                     |                                   |
| ۲        | CONFIGURA                           | TION DE MA FREEBOX                |
| Ó        | Vous souhaitez activer ce service   | Activer                           |
|          | IP freebox                          | 192.168. 1 . 254                  |
| 9        | DHCP activé                         | Activer                           |
| <u>j</u> | Début DHCP                          | 192.168. 1 . 12                   |
|          | Fin DHCP                            | 192.168. 1 . 25                   |
|          | Ip DMZ                              | 192.168. 1 0                      |
|          | lp <mark>d</mark> u Freeplayer      | 192.168. 1                        |
|          | Réponse au ping                     | Activer                           |
|          | Proxy WOL (Wake On Lan) activé      | Activer                           |
|          | UPNP activé                         | Activer                           |
|          | Redirections de ports:              |                                   |
|          | Port Protocole Destination          | Port                              |
|          | 8081 tcp 💌 192.168. 1               | 101 8081                          |

- Lorsque la configuration est terminée, cliquez sur le bouton rouge *Envoyer*, en bas à droite de la page.
- Il vous sera demandé de débrancher, puis de rebrancher votre Freebox pour que les paramètres soient pris en compte.

Pour accéder à votre caméra depuis l'internet, il vous faut connaître votre adresse IP publique. Pour cela, lancez votre navigateur et tapez dans la barre d'adresse <u>www.mon-ip.com</u>.

La page affichée vous donnera votre adresse IP publique.

Il ne reste plus qu'à tester votre configuration en lançant un navigateur web et en entrant l'adresse publique suivi du caractère «:» et du port de la caméra.

Exemple : <u>http://88.121.18.125:8081</u> L'adresse est bien entendu à remplacer avec votre propre adresse IP publique.

Si tout va bien, vous devriez voir la fenêtre d'authentification de la caméra.

Il vous sera alors possible de contrôler vos caméras à partir de n'importe qu'elle connexion Internet (Lieu de vacances, chez un ami, dans votre résidence secondaire, Hot Spot WiFi, cyber café...).